Bij het delen van mappen in Windows 7 krijg je op een Vista of XP pc de volgende melding:

| Netwerkfout                                                                      |                                                                                                    |
|----------------------------------------------------------------------------------|----------------------------------------------------------------------------------------------------|
| Geen toegang tot \\LAPTOP-J                                                      | AN\Intel                                                                                                |
| Controleer de spelling van de naam. Er<br>op Probleem vaststellen als u de netwe | is anders mogelijk een probleem met het netwerk. Klik<br>rkproblemen wilt vaststellen en wilt oplossen. |
| Details verbergen                                                                | Probleem vaststellen Annuleren                                                                          |
| Foutcode: 0x80070005<br>Toegang geweigerd.                                       |                                                                                                    |

Om toch toegang te krijgen tot de gedeelde map (in dit geval de map "Intel"), doe dan het volgende op de Windows 7 pc:

In het Netwerkcentrum, klik in de linker kolom op "Geavanceerde instellingen voor delen wijzigen"

Scroll naar beneden en activeer "Met wachtwoord beveiligd delen uitschakelen" (zie onder)

| G 🖉 🖉 « Netwerk ) Geavanceerde instellingen voor delen 🔹 🍫 In Configuratiescherm zoeken                                                                                                    | Q |
|----------------------------------------------------------------------------------------------------|---|
| <ul> <li>Izo-bissersieuteling gebruiken om verbindingen voor het delen van bestanden te<br/>beveiligen (aanbevolen)</li> <li>Delen van bestanden inschakelen voor apparaten die 40-bits- of 56-bitsversleuteling<br/>gebruiken</li> </ul>                                                                                                    | * |
| Met wachtwoord beveiligd delen                                                                                                    |   |
| Als Met wachtwoord beveiligd delen is ingeschakeld, hebben alleen mensen die een<br>gebruikersaccount en wachtwoord op deze computer hebben, toegang tot gedeelde bestanden,<br>printers die op deze computer zijn aangesloten en de openbare mappen. Als u anderen toegang wilt<br>geven, moet u Met wachtwoord beveiligd delen uitschakelen.<br>Met wachtwoord beveiligd delen inschakelen<br>Met wachtwoord beveiligd delen uitschakelen |   |
| Verbindingen met een thuisgroep                                                                                                    |   |
| Gewoonlijk worden de verbindingen met andere thuisgroepcomputers beheerd via Windows. Als u<br>echter dezelfde gebruikersaccounts en wachtwoorden gebruikt op alle computers, kan uw account<br>voor de thuisgroep worden gebruikt. <u>Help me beslissen</u>                                                                                                    |   |
| <ul> <li>Verbindingen met de thuisgroep door Windows laten beheren (aanbevolen)</li> <li>Gebruikersaccounts en wachtwoorden gebruiken om verbinding met andere computers te<br/>maken</li> </ul>                                                                                                    | E |
| Openbaar 🕑                                                                                                    | - |
| 🛛 🛞 Wijzigingen opslaan 🗌 🛛 Annuleren                                                                                                    | ] |

En klik op "Wijzigen opslaan"

Ga nu in de verkenner naar de betreffende map. Je had de map al gedeeld en klik onder het tabblad "Beveiliging" op "Bewerken".

| 🚶 Eigenschappen van Intel                                                                                    |
|----------------------------------------------------------------------------------------------------|
| Algemeen Delen Beveiliging Vorige versies Aanpassen                                                          |
| Objectnaam: C:\Intel                                                                                         |
| Namen van groepen of gebruikers:                                                                             |
| SYSTEM                                                                                                    |
| Anne Users (laptop-jan \Home Users)                                                                          |
| 🔏 jan (laptop-jan/yan)                                                                                       |
| Administrators (laptop-jan \Administrators)                                                                  |
| Kik op Bewerken als u de machtigingen wilt <u>B</u> ewerken<br>wijzigen.<br><u>M</u> achtigingen voor SYSTEM |
| Valladia babaar                                                                                              |
| Wilzieen                                                                                                    |
|                                                                                                    |
| Mapinhoud weergeven                                                                                          |
| Lezen                                                                                                    |
| Schriiven                                                                                                    |
| Kik op Geavanceerd voor speciale<br>machtigingen of geavanceerde instellingen.                               |
| Meer informatie over toegangsbeheer en machtigingen                                                          |
| Sluiten Annuleren Toepa <u>s</u> sen                                                                         |

Klik op "Toevoegen"

Klik op "Geavanceerd"

Klik op "Nu zoeken", scroll naar beneden en selecteer NETWORK en klik OK

| Gebruikers of Groe        | pen selecteren       |                        |           | ? x               |
|---------------------------|----------------------|------------------------|-----------|-------------------|
| Dit objecttype selec      | cteren:              |                        |           |                   |
| Gebruikers, Groep         | en, of Ingebouwde b  | eveiligings-principals | Objecttyp | en                |
| Op deze lo <u>c</u> atie: |                      |                        |           |                   |
| LAPTOP-JAN                |                      |                        | Locatie   | s                 |
| Query's                   |                      |                        |           |                   |
| <u>N</u> aam: E           | Begint met 🔻         |                        |           | Kolommen          |
| <u>B</u> eschrijving: E   | Begint met 👻         |                        | L         | Nu <u>z</u> oeken |
| <u>U</u> itgeschake       | de accounts          |                        |           | <u>S</u> toppen   |
| <u>W</u> achtwoord        | l verloopt nooit     |                        |           |                   |
| <u>A</u> antal dagen si   | nds vorige aanmeldir | ng: 📃 🔻                |           | <del>/</del> //   |
| Zoek <u>r</u> esultaten:  |                      |                        | ОК        | Annuleren         |
| Naam (RDN)                | In map               |                        |           | *                 |
| Rome Users                | LAPTOP-JAN           |                        |           |                   |
|                           | LAPTOP-JAN           |                        |           |                   |
| RIUSR                     |                      |                        |           |                   |
| 🛃 jan                     | LAPTOP-JAN           |                        |           |                   |
| LOCAL SERV                |                      |                        |           |                   |
| Network Confi             | LAPTOP-JAN           |                        |           |                   |
| NETWORK S                 | 2.4 101 0/01         |                        |           |                   |
| OWNER RIG                 |                      |                        |           | -                 |

Het item NETWORK is gevonden. Klik op OK

| Gebruikers of Groepen selecteren                                                                 | ? ×               |
|--------------------------------------------------------------------------------------------------|-------------------|
| Dit objecttype <u>s</u> electeren:<br>Gebruikers, Groepen, of Ingebouwde beveiligings-principals | Objecttypen       |
| Op de <u>z</u> e locatie:<br>LAPTOP-JAN                                                          | Locaties          |
| Geef de objectnamen op ( <u>voorbeelden</u> ):<br>NETWORKJ                                       | Namen controleren |
| Geavanceerd                                                                                      | OK Annuleren      |

In het volgende scherm kun je, als je dat wilt, de rechten wijzigen. Klik op "Toepassen" en "OK"

| Machtigingen voor Intel                             |
|-----------------------------------------------------|
| Beveiliging                                         |
| Objectnaam: C:\Intel                                |
| Namen van groepen of gebruikers:                    |
| SYSTEM                                              |
| 8 HomeUsers (laptop-jan \HomeUsers)                 |
| 👗 jan (laptop-jan (jan)                             |
| Retwork                                             |
|                                                     |
| To <u>e</u> voegen) Ver <u>wij</u> deren            |
| Machtigingen voor NETWORK                           |
| Volledig beheer                                     |
| Wijzigen                                            |
| Lezen en uitvoeren                                  |
| Mapinhoud weergeven                                 |
| Lezen 🔽 🔽 🔽                                         |
| Meer informatie over toegangsbeheer en machtigingen |
| OK Annuleren Toepa <u>s</u> sen                     |

Ziehier: het netwerk heeft toegang gekregen tot de gedeelde map. Klik op "Sluiten"

| 📙 Eigenschappen van Intel                                                                                                    |
|----------------------------------------------------------------------------------------------------|
| Algemeen Delen Beveiliging Vorige versies Aanpassen                                                                                                    |
| Objectnaam: C:\Intel                                                                                                    |
| Namen van groepen of gebruikers:                                                                                                    |
| & SYSTEM ^                                                                                                    |
| Server Server Se |
| Kome Users (laptop-jan \Home Users)                                                                                                    |
| Z ian (lanton-ian\ian)                                                                                                    |
| 10th an Development and the second the second the                                                                                                    |
| wijzigen.                                                                                                    |
| Machtigingen voor NETWORK Toestaan Weigeren                                                                                                    |
| Volledig beheer                                                                                                    |
| Wijzigen                                                                                                    |
| Lezen en uitvoeren 🗸 🗉                                                                                                    |
| Mapinhoud weergeven 🗸                                                                                                    |
| Lezen 🗸                                                                                                    |
| Schriiven                                                                                                    |
| Kik op Geavanceerd voor speciale<br>machtigingen of geavanceerde instellingen.                                                                                                    |
| Meer informatie over toegangsbeheer en machtigingen                                                                                                    |
| Sluiten Annuleren Toepa <u>s</u> sen                                                                                                    |

Ga nu weer naar de verkenner op de Vista of XP pc.

Nu is de gedeelde map wel toegankelijk.

| Organiseren 👻 🏭 Beeld | • 💿 bra                                                                                                    | nden |                 |             |         |
|-----------------------|----------------------------------------------------------------------------------------------------|------|-----------------|-------------|---------|
| svoriete koppelingen  | Naam                                                                                                    |      | Gewijzigd op    | Туре        | Grootte |
| Documenten            | Log                                                                                                    | gs   | 25-8-2010 10:18 | Bestandsmap |         |
| Afbeeldingen          |                                                                                                    |      |                 |             |         |
| Muziek                |                                                                                                    |      |                 |             |         |
| Meer »                |                                                                                                    |      |                 |             |         |
| lappen                | ~                                                                                                    |      |                 |             |         |
| N LAPTOP-JAN          | -                                                                                                    |      |                 |             |         |
| 2 Downloads           | -                                                                                                    |      |                 |             |         |
| Intel                 | and the second second second second second second second second second second second second second second second |      |                 |             |         |
|                       |                                                                                                    |      |                 |             |         |
| SERVER                |                                                                                                    |      |                 |             |         |
| 1921                  | 1.                                                                                                    |      |                 |             |         |

Als je meer gedeelde mappen hebt op je Windows 7 pc, pas deze procedure ook toe op de andere gedeelde mappen.

Jan Dekker aug. 2010